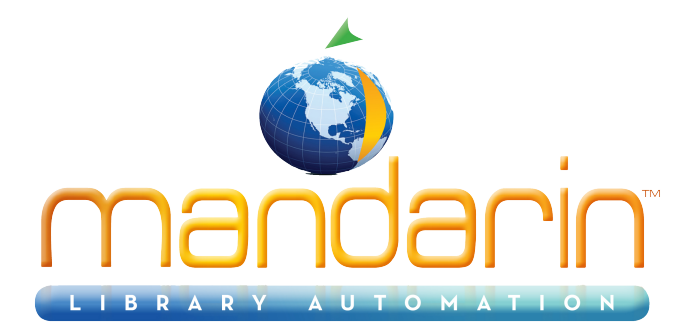

# $\textbf{Mandarin Cleanup}^{\mathsf{TM}}$

Using the Cleanup Utility 2014

© 2014 Mandarin Library Automation, Inc. All rights reserved.

Last Update: 05/26/2014

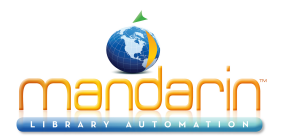

# Table of Contents

# **Table of Contents**

| About                         | 3  |
|-------------------------------|----|
| How to use                    | 4  |
| Generating Barcode Labels     | 8  |
| Using Textbook database in M3 | 9  |
| Contacts & Credits            | 13 |

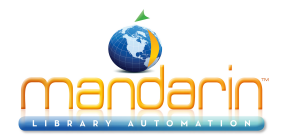

# About

CleanUp is a maintenance utility that allows you to find and remove records. You can find bibliographic records without holding records, find holding records without bibliographic records, and delete records by barcode.

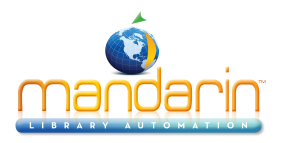

To use the CleanUp utility:

1. In your M3 directory, double-click **CleanUp.exe** (the default path is **C:\Program Files\Mandarin M3**). This displays the CleanUp window (Figure 1).

# FIGURE 1

| CleanUp                                               | ×                                                                                                    |
|-------------------------------------------------------|----------------------------------------------------------------------------------------------------|
| Active Database                                       |                                                                                                    |
| Functions                                             |                                                                                                    |
| Find Holdings without Bibs Find Bibs without Holdings | Delete Record by Barcode                                                                                                |
|                                                       | ISN<br>Open BC File<br>Save Bacodes<br>Save Info<br>Delete Record<br>Delete All<br>C DELETE records<br>C PURIGE records |
| Delete Record by Barcode                              |                                                                                                    |
|                                                       | Enter Barcode                                                                                                    |

*Note*: *The name of the ISN box changes according to the function you choose.* 

2. In the **Active Database** list, select the database you want to search.

3. In the **Functions** group, select an option: **Find Holdings without Bibs**, **Find Bibs without Holdings**, or **Delete Record by Barcode**. These functions are explained in the following sections.

#### Finding Holding Records without Bibliographic Records

1. In the **Functions** group, click **Find Holdings without Bibs**. The utility searches for holding records without bibliographic records. This may take a while.

2. If records are found, their ISNs appear in the **Holding ISN** box. You can select an ISN to display the full MARC record in the **MARC Record** box (Figure 2).

#### FIGURE 2

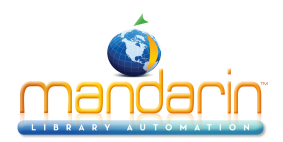

| 🛃 CleanUp                                                                                                    | ×                                                                                                    |
|----------------------------------------------------------------------------------------------------|----------------------------------------------------------------------------------------------------|
| Active Database                                                                                                    |                                                                                                    |
| Functions Find Holdings without Bibs Find Bibs without Holdings Delete Record                                                                                                    | d by Barcode                                                                                                    |
| LDR         nx         u           001         0000002236         004           005         20030508111413.13         008           008         0305080u         4           991         a | Holding ISN<br>0000002235<br>0000002235<br>0000002235<br>0000002235<br>0000002235<br>Save Brice<br>Save Bacodes<br>Save Bacodes<br>Save Info<br>Delete Record<br>Delete All<br>C DELETE records<br>2 of 2 |
|                                                                                                    | Enter Barcode                                                                                                    |

Tip: To change the MARC field labels from numbers to text, right-click in the MARC Record box, then click Toggle Prompts.

- 3. You can save record information to a file and delete or purge records.
  - To save the record's barcode and call number, click the record in the **Holding ISN** box, then click **Save Info**. This displays the Save As dialog box. Navigate to the desired location, type a name for the file in the **File name** box, and then click **Save**. This saves the information in text format.
  - To delete records, click **DELETE records**, then:
  - To delete one record, click the record in the **Holding ISN** box, then click **Delete Record**. This marks the record for deletion.
  - To delete all records listed in the **Holding ISN** box, click **Delete All**. In the confirmation dialog box, click **OK**. This marks the records for deletion.
  - To purge records, click **PURGE records**, then:
  - To purge one record, click the record in the **Holding ISN** box, then click **Purge Record**. This deletes and purges the record.
  - To purge all records listed in the **Holding ISN** box, click **Purge All**. In the confirmation dialog box, click **OK**. This deletes and purges the records.

#### Finding Bibliographic Records without Holding Records

1. In the **Functions** group, click **Find Bibs without Holdings**. The utility searches for bibliographic records without holding records. This may take a while.

2. If records are found, their ISNs appear in the **Bibliographic ISN** box. You can select an ISN to display the full MARC record in the **MARC Record** box (Figure 3).

#### FIGURE 3

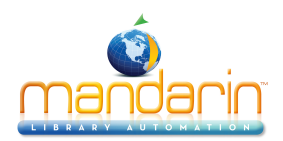

| 🛃 CleanUp                                                                                                    | ×                                                                                                    |
|----------------------------------------------------------------------------------------------------|----------------------------------------------------------------------------------------------------|
| Active Database                                                                                                    |                                                                                                    |
| Functions Find Holdings without Bibs Find Bibs without Holdings                                                                                                    | Delete Record by Barcode                                                                                                    |
| LDR         nam           001         0000001951           005         2003051294046.46           008         030512n         xx         000           020         a 1009387650         100         1         a Conant, Roger.           260         b Houghton Mifflin.         245 1         0         a Field guide to reptiles and amphibians : | Bibliographic ISN<br>6000001951<br>0000001952<br>Open BC File<br>Save Barcodes<br>Save Info<br>Delete Record<br>Delete All<br>C DELETE records<br>1 of 2 |
|                                                                                                    | Enter Barcode                                                                                                    |

Tip: To change the MARC field labels from numbers to text, right-click in the MARC Record box, then click Toggle Prompts.

- 3. You can save record information to a file and delete or purge records.
  - To save the record's call number, title, and author, click the record in the **Bibliographic ISN** box, then click **Save Info**. This displays the Save As dialog box. Navigate to the desired location, type a name for the file in the **File name** box, and then click **Save**. This saves the information in text format.
  - To delete records, click **DELETE records**, then:
  - To delete one record, click the record in the **Bibliographic ISN** box, then click **Delete Record**. This marks the record for deletion.
  - To delete all records listed in the **Bibliographic ISN** box, click **Delete All**. In the confirmation dialog box, click **OK**. This marks the records for deletion.
  - To purge records, click **PURGE records**, then:
  - To purge one record, click the record in the **Bibliographic ISN** box, then click **Purge Record**. This deletes and purges the record.
  - To purge all records listed in the **Bibliographic ISN** box, click **Purge All**. In the confirmation dialog box, click **OK**. This deletes and purges the records.

Note: If you want to delete barcodes that were previously saved to a file, skip this step.

#### Deleting a Record by Barcode

1. In the **Functions** group, click **Delete Record by Barcode**. This displays a dialog box explaining this function. Click **OK**.

2. In the **Delete Record by Barcode** box, type or scan the barcode, then click **Enter Barcode**. This places the barcode of the record in the **Barcode** box (Figure 4). Repeat this step for each record you want to delete.

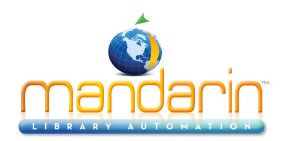

# FIGURE 4

| 🚣 CleanUp                                     |             |                                                                                                    | ×                                                                                                    |
|-----------------------------------------------|-------------|----------------------------------------------------------------------------------------------------|----------------------------------------------------------------------------------------------------|
| Active Data                                   | abase —     | Library                                                                                                    |                                                                                                    |
| Functions                                     | Find Holdir | ngs without Bibs Find Bibs without Holdings Delete Recc                                                      | ord by Barcode                                                                                                    |
| LDR<br>001<br>004<br>005<br>008<br>852<br>991 |             | nx u<br>0000000034<br>000000025<br>20030109134656.0<br>0301090u 4 0<br>F<br>DAN<br>0834<br>c.1<br>0000000001 | Barcode<br>B34<br>B12<br>B67<br>Open BC File<br>Save Barcodes<br>Save Info<br>Delete Record<br>Delete AII<br>C DELETE records<br>C PURGE records<br>1 of 3 |
| - Delete Rec                                  | ord by Ba   |                                                                                                    | Enter Barcode                                                                                                    |

Tip: To change the MARC field labels from numbers to text, right-click in the MARC Record box, then click Toggle Prompts.

3. You can open a previously saved barcode file, save barcodes to a file, save record information to a file, and delete or purge records.

• To open a barcode file, click **Open BC File**. This displays the Open dialog box. Navigate to the location of the barcode file and click **Open**. This lists the barcodes in the **Barcode** box, ready to be deleted or purged.

• To save the barcodes listed in the **Barcode** box to a file, click **Save Bar- codes**. This displays the Save As dialog box. Navigate to the desired location, type a name for the file in the **File name** box, and then click **Save**. This saves the list in text format.

• To save the record's barcode, call number (of the holding), title, and author, click **Save Info**. This displays the Save As dialog box. Navigate to the desired location, type a name for the file in the **File name** box, and then click **Save**. This saves the information in text format.

To delete records, click **DELETE records**, then:

• To delete one record, click the record in the **Bibliographic ISN** box, then click **Delete Record**. This marks the record for deletion.

Note: You can only save the list of ISNs if you have not deleted all the records in the list.

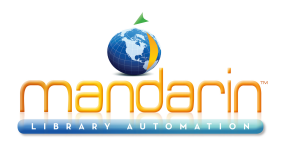

# Generating Barcode Labels

M3 includes a Barcode Labels utility that allows you to create and print barcodes for items in your collection.

1. On the taskbar, click the **Start** button, select **Programs**, select **Mandarin M3**, select **Utilities**, and then click **Barcode Labels**. This displays the Barcode Labels window (Figure 2).

### **FIGURE 2**

| SIRS Mandarin M3 I | Barcode Labels | Print To<br>C Printer<br>C Screen | Font Size<br>© 36<br>© 26 | Eint<br>Create 23 - |
|--------------------|----------------|-----------------------------------|---------------------------|---------------------|
|                    |                |                                   |                           |                     |
|                    |                |                                   |                           |                     |
|                    |                |                                   |                           |                     |

*Tip: You can change the font size of the printed labels by clicking 36 or 26 in the Font Size box.* 

2. In the upper pane, select the Avery label you want to use, then type the library name you want to appear on the printed barcode.

**Note**: If 852#p does not appear in the record, add it. Right-click in the record, select Insert Field, select 852, then click OK. Then select p and click OK.

3. In the first barcode box (shown in Figure 2), type the first barcode in the sequence, and then click **Create**. This fills each of the barcode boxes with a barcode based on your first entry incremented by +1. For example, if you type 1000, then next entry will be 1001, then 1002, and so on.

4. If you want to preview the barcode labels, click **Screen** in the **Print To** box, then click the **Print** button. When you are ready to print the labels, click **Printer** in the **Print To** box, then click the **Print** button.

5. You now need to assign a barcode to each textbook holding record. To do so, search for the holding record in the Cataloging module. When it dis- plays in the main window, double-click it. The record now displays in the lower pane of the Holding - Cataloging window (see Figure 3). Click in field **852#p** and then scan the holding's barcode with your barcode scanner. The barcode will appear in the 852#p field. Click **Save** in the holding window and repeat for each holding.

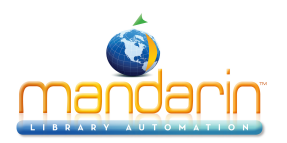

# Using Textbook database in M3

In M3, you can use your textbook database as you would your library database: you can catalog, circulate, search for, generate reports for, inventory, and perform other functions with your textbooks.

## Using the M3 OPACs

To search your textbook database in the Windows OPAC or Web OPAC:

1. On the **Databases** tab, select the check box next to the textbook database. Clear the check box next to any database you do not want to search.

2. Click Apply.

3. Click the Search tab and conduct your search.

#### Using M3 Cataloging

Once textbook records are in your M3 database (created or imported through the Cataloging module), you can perform all textbook cataloging functions including adding, editing, and deleting data.

To access the textbook database in Cataloging:

1. On the **File** menu, click **Change Database**. This displays the Change Data- base dialog box.

2. In the **Current Database** list, select the textbook database, and then click **OK**. You can now perform all cataloging functions in this database.

#### TIPS:

• In the holding record, use the 995#a field to enter a textbook's condition. The default choices are New, Good, Fair, Poor, and Unusable.

• In the patron record, use the 852#b field to enter each student's homeroom or the 852#c field to enter each student's teacher.

You can then check out textbooks by class; to do so, perform a search for the homeroom teacher in Circulation (selecting Homeroom or Teacher in the drop-down list in the Patron Search dialog box) to obtain a list of all students in the class, allowing you to check out a textbook to each student.

• In the holding record, use the 852#9 field to record each textbook's price. This will be the amount of the fine if the item is lost by the stu- dent.

#### Adding Holdings to Textbook Records

The Cataloging module makes it easy for you to add multiple holdings to a text- book record.

1. Search for the bibliographic record of the textbook you want to add hold- ings to. You search results appear in the upper pane of the main Cata- loging window.

- 2. Click the bib record in the upper pane. Then do one of the following:
  - If a holding record similar to the one you want to create appears in the lower pane, use this as a template. Click the holding record, then click **Duplicate** on the **Edit** menu.

• If no similar holding record exists, select **New** on the **File** menu, and then click **Holding Record**. (If more than one holding template is avail- able, the Templates dialog box displays. Click the desired template, then click **OK**.) This displays the new holding record in the Holding - Cataloging window (Figure 3).

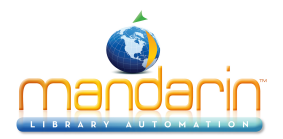

#### Using Textbook database in M3

## FIGURE 3

| ₩H         | olding | - M3 C | ata    | loging                                           |   |                      | -                     |      |
|------------|--------|--------|--------|--------------------------------------------------|---|----------------------|-----------------------|------|
| Eile       | ⊻iew   | Help   |        |                                                  | _ |                      |                       |      |
| LDR<br>001 |        |        |        | cam a<br>000000009                               |   |                      | Save                  |      |
| 005        |        |        |        | 20020401163424.0<br>000302s2000 nyua jb 0010beng |   |                      |                       |      |
| 010        |        |        | a<br>a | 00008567<br>082393067 (iib. bdg.)                |   | After Savir<br>Close | ig                    |      |
| 040        |        |        | a<br>c |                                                  | • | C Duplica            | ate<br>ib             |      |
|            |        |        |        |                                                  |   | C New H              | olding                |      |
| LDF        |        |        | -      | nem u                                            | - | Mark f               | or Deletion           |      |
| 001<br>004 |        |        |        | 000000009                                        |   | Gener<br>Qua         | ate Holdings<br>ntity |      |
| 005<br>008 |        |        |        | 20021018114338.0<br>0210180u x4 0 000            |   | BC Prefix            | Start                 | ÷    |
| 843<br>852 | 0 -    | 0 -    | a<br>a |                                                  | _ | Prev                 | Nex                   | t I  |
| Exam       | ple:   |        |        |                                                  |   | First                | Last                  |      |
|            |        |        |        |                                                  |   |                      | NUM                   | - // |

*Note*: *The prefix and suffix values are assigned in 852#p.* 

- 3. In the lower pane, enter field and subfield data for the holding records.
- 4. Select the **Generate Holdings** check box. This activates the boxes below.
  - A. In the **Quantity** box, type the number of holdings you want to add.

B. If the record's barcode has a prefix, it appears in the **BC Prefix** box. Modify if desired. If the barcode does not have a prefix and you would like to add one, type a value in the **BC Prefix** box.

NOTE: This number is in addition to the holding records that already exist for this bibliographic record.

Tip: The available conditions are New, Good, Fair, Poor, and Unusable.

C. The barcode suffix appears in the Start box. Modify if desired. The suffix must be a numeric value and will be the starting value for the barcodes of the new holding records.
D. In the + box, type the number for the suffix to increment by. For example, if the values are 1000 in the Start box and 2 in the + box, the first holding record will be assigned a barcode of [Prefix]1000 and the next holding record will be assigned [Prefix]1002.

5. When finished, click **Save**. (NOTE: If a barcode you chose already exists, an error message displays and no holdings are created. Click **OK** and modify the value in the **Start** and/or **+** box, then click **Save** again.)

#### **Using M3 Circulation**

You can perform all textbook circulation functions including check out/check in, renewals, viewing status, adding student fines, recording condition of books, and reporting books as lost.

To use the textbook database in Circulation:

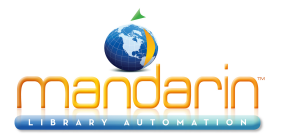

1. On the **File** menu, click **Change Database**. This displays the Change Data- base dialog box.

2. In the **Current Database** list, select the textbook database, and then click**OK**. You can now perform all circulation functions in this database.

Several common procedures are described in the following sections. Instructions for all circulation functions are available in Chapter 5, "Using M3 Circulation," in the M3 Users Guide.

# Checking out a Textbook to a Student

1. On the Circulation toolbar, click **Loan**.

2. If you are using a barcode scanner, scan the student's barcode, then scan the barcode of each textbook you want to loan to this student.

OR

A. In the **Barcode** box, type the student's barcode, and then press ENTER.

B. In the **Barcode** box, type the textbook's barcode, and then press ENTER. Repeat this step for each textbook you want to loan to this student.

The textbooks are now loaned.

### Checking in a Textbook from a Student

- 1. On the Circulation toolbar, click **Return**.
- 2. If you are using a barcode scanner, scan the textbook's barcode. **OR**

In the **Barcode** box, type the textbook's barcode, and then press ENTER.

3. The textbook is now returned. To record the textbook's condition:

A. Right-click in the pane where the textbook's data appears (the pane on the right). In the menu, click **Edit**.

B. In the Edit Holding Record window, look near the bottom of the window for the field titled **Condition** (field 995).

If the **Condition** field does not appear, add it. Right-click in the record and select **Insert Field**. In the Insert Field dialog box, select **995-Condi- tion**, then click **OK**. In the Insert Subfield dialog box, select **a-Condition**, then click **OK**. The field now appears.

C. Click the arrow next to the **Condition** field on the right side of the window. In the list, select the desired condition, then click **OK** in the Edit Holding Record window.

#### Viewing the Status of a Student or Textbook

- 1. On the Circulation toolbar, click **Status**.
- 2. If you are using a barcode scanner, scan the student's or textbook's bar- code. **OR**

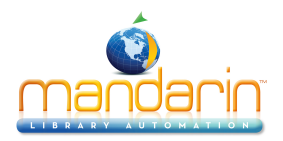

Using Textbook database in M3

In the **Barcode** box, type the student's or textbook's barcode, and then press ENTER.

3. The status of the student or textbook appears in the window; any open transactions are listed in the lower pane.

#### Using the Reports

The Textbook Enabler CD includes a report pack of 20 textbook-related reports, which you can generate using ReportTool. To download these reports:

- 1. Insert the Textbook Enabler CD into the workstation's CD-ROM drive.
- 2. Navigate to the CD-ROM drive (**D**: on most computers) and double-click **TextbookReportPack.exe**.

3. In the Location to Save Files dialog box, accept the default location or enter another location. (To browse to another location, click **Change**. Navigate to the desired folder, then click **OK**.) Click **Next**.

4. When the report download is complete, click **Finish**. You can now generate these reports in ReportTool.

#### **Reports Included in the Textbook Report Pack**

- Fine-List(ByGrade&Patron)
- Fine-List(ByHomeroom&Patron)
- Fine-List(ByPatron)
- Fine-List(ByTeacher&Patron)
- Item-List(All-ByTitle)
- Item-List(All-ByTitleWithCondition)
- Item-List(ByPubDateForSelectedLocation)
- Item-List(Deleted-All)
- Loan-List(ByGrade&Patron)
- Loan-List(ByHomeroom&Patron)
- Loan-List(ByPatron)
- Loan-List(ByTeacher&Patron)
- Patron-List(All)-School
- Patron-List(ByGrade)
- Patron-List(ByHomeroom)
- Stats-Circulation(Item)
- Stats-Circulation(Patron-All)
- Stats-Circulation(Patron-ByGrade)
- Stats-Circulation(Patron-ByHomeroom)
- Stats-Circulation(Patron-ByTeacher

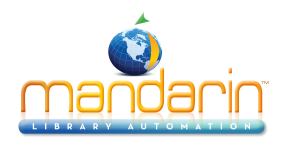

# **Contacts & Credits**

# Contacts & Credits

#### **POSTAL ADDRESS**

Mandarin Library Automation, Inc. P.O. Box 272308 Boca Raton, FL 33427-2308

#### **PHONES AND FAX**

(800) 426-7477 Toll-free (561) 995-4010 Local (561) 995-4065 Fax

#### **REGULAR OFFICE HOURS**

M-F 8:30AM - 5:00PM EST

# **TECHNICAL SUPPORT HOURS**

24x7x365 - 24 hours/day, 7 days/week

#### **BY EMAIL**

Sales & Marketing: <u>automation@mlasolutions.com</u> Customer Service: <u>automation@mlasolutions.com</u> Technical Support: <u>support@mlasolutions.com</u> Webmaster: <u>webmaster@mlasolutions.com</u>